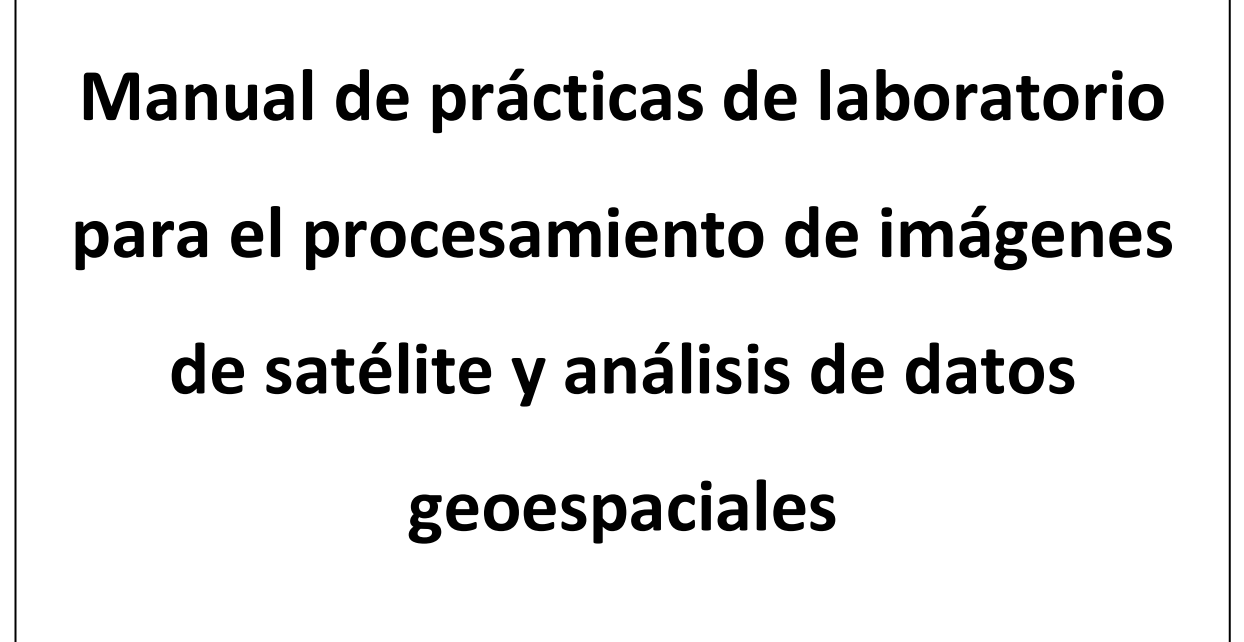

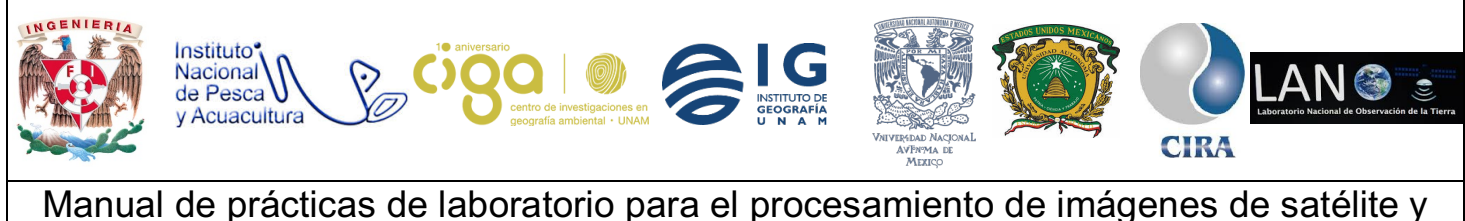

PROYECTO PAPIME (PE 110218)

# Práctica:

# Comparación entre firmas espectrales realizadas con imágenes de satélite y con espectro radiómetro

Área:

**Recursos naturales** 

| Elaborado por:                | Revisado por:         | Autorizado por:                                                                                | Vigente desde: |
|-------------------------------|-----------------------|------------------------------------------------------------------------------------------------|----------------|
| Giezi Martínez<br>Castellanos | Karen Villa<br>Rangel | <ul> <li>Dra. Griselda<br/>Berenice<br/>Hernández<br/>Cruz.</li> <li>Giezi Martínez</li> </ul> | 07-Mayo-2018   |

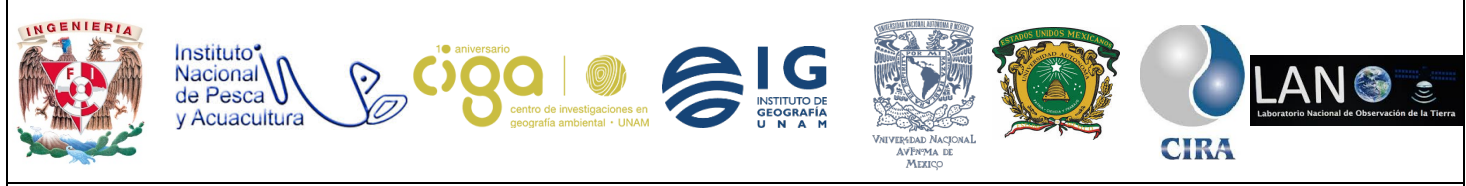

PROYECTO PAPIME (PE 110218)

## 1. Viabilidad de la implementación metodológica

- El software para utilizar es gratuito y de fácil descarga de la página de la ESA (Agencia Espacial Europea).
- ✓ Las imágenes para utilizar Sentinel-2 tienen una resolución espacial de 10 metros, por lo cual son factibles para realizar un estudio a nivel local.
- La manipulación de las imágenes al momento de la descarga es buena ya que se puede acortar el área para solo tener la escena deseada, y no como Lansat que el área ya viene dada.

## 2. Objetivos de aprendizaje

## a. Objetivo general:

 Establecer si existe una relación entre firmas espectrales obtenidas por medio de un espectro radiómetro y las obtenidas de una imagen satelital mediante el software SNAP.

## b. Objetivos específicos:

- Generar firmas espectrales de la imagen a través de la obtención de datos de reflectancia adquiridos por medio de la información del pixel.
- Comparar la curva de las respuestas espectrales de la imagen con la curva arrojada del espectro radiómetro con datos obtenidos en campo.
- Establecer si existe una relación entre los datos de la imagen y los datos in situ.

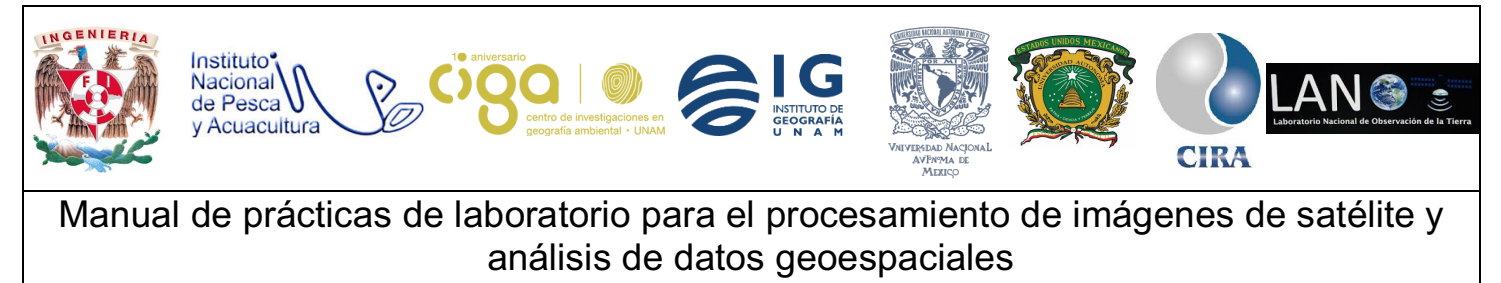

## 3. Introducción

La percepción remota estudia los objetos sin estar en contacto directo con ellos, para esto se vale de la radiación electromagnética que cruza la atmósfera e incide sobre los objetos, cada objeto tiene cierta huella de cómo se comporta al momento de interactuar con la radiación, a esta huella se le denomina respuesta espectral y se basa en los valores que el objeto reflecta, llamándose a este fenómeno reflectancias, es por ello que las respuestas espectrales están ligadas a las reflectancias de los objetos. La reflectancia se da cuando la radiación electromagnética atraviesa la atmósfera y la energía incide sobre la superficie terrestre, por lo cual lo objetos reflejan la radiación generando curvas de reflectancia espectral de diferentes formas y como esto se puede identificar diferentes materiales. Estos valores se pueden adquirir mediante el histograma de la imagen que es donde se representan los valores digitales de la imagen.

Espectroradiómetro: instrumento que explora las diferentes regiones del espectro de luz, proporcionando representaciones simultáneas de amplitud en función de la longitud de onda del espectro. (Konica Minolta Sensing Americas, 2016)

## 4. Material y Equipo

- Imagen Sentinel 2 descargada de la siguiente liga: <u>https://scihub.copernicus.eu/dhus/#/home</u>
- Software SNAP (software gratuito y de fácil descarga de la página de la ESA) <u>http://step.esa.int/main/download/</u>

Desarrollo Actividad 1

Se descargará la imagen en la página de la ESA.

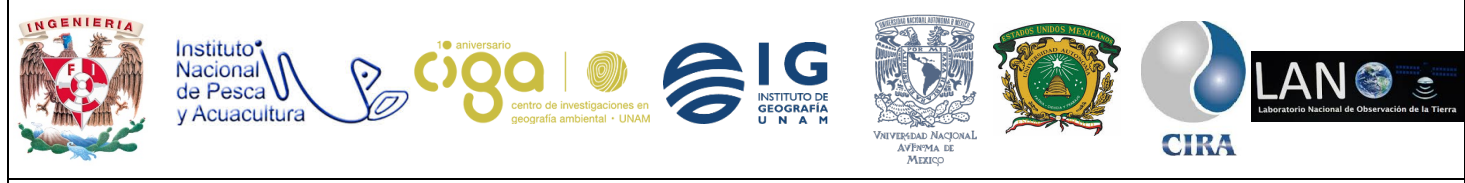

PROYECTO PAPIME (PE 110218)

Desde el explorador se abrirá la siguiente página: <u>https://scihub.copernicus.eu/dhus/#/home</u>, página oficial de la ESA.

El primer paso es crear un registro, esto para poder acceder a las imágenes de Sentinel-2 y descargarlas. Para realizarlo, dentro de la página en la parte superior derecha de la ventana se dará clic en el recuadro *SIGN UP* (figura 1), al realizar esto se desplegará una ventana en donde se realizará el registro de un nuevo usuario, es importante que al momento de ejecutar esta acción se llenen todos los campos para no tener problemas al momento de registrarse.

| <b>@esa</b> (opermicus                                                                               | Copernicus Open Access Hub                                                                                                    |                           |
|----------------------------------------------------------------------------------------------------|----------------------------------------------------------------------------------------------------|---------------------------|
|                                                                                                    | Register new account                                                                                                    | 阅                         |
| Sentinel data access is free and open to all.                                                        |                                                                                                    |                           |
| On completion of the registration form below you v<br>Username field accepts only lowercase alphanum | iff receive an e-mail with a link to validate your e-mail address. Following this you can static characters plus "*, ",", ",," and ".*. | art to download the data. |
| Firstname                                                                                            | Lastname                                                                                                    |                           |
| Usemanie                                                                                             |                                                                                                    |                           |
| Password                                                                                             | Confirm Password                                                                                                    |                           |
| E-mail                                                                                               | Confirm E-mail                                                                                                    |                           |
| Select Domain                                                                                        |                                                                                                    |                           |
| Seinct Usage                                                                                         | •                                                                                                    |                           |

Figura 1. Registro de usuario.

Una vez realizado este paso se dará clic en la opción *REGISTER* y se desplegará una ventana emergente la cual indica que se debe ir al correo proporcionado para confirmar la cuenta, y así poder acceder a las imágenes de la ESA.

Teniendo la cuenta, se procederá a la descarga de imágenes, para ello se da clic en *LOGIN*, esto accediendo desde la ventana de inicio. En el mapa que aparece dibujaremos el área que se desea descargar (figura2), mediante la herramienta que se encuentra al derecho (*Switch to Area Mode*) (figura 3).

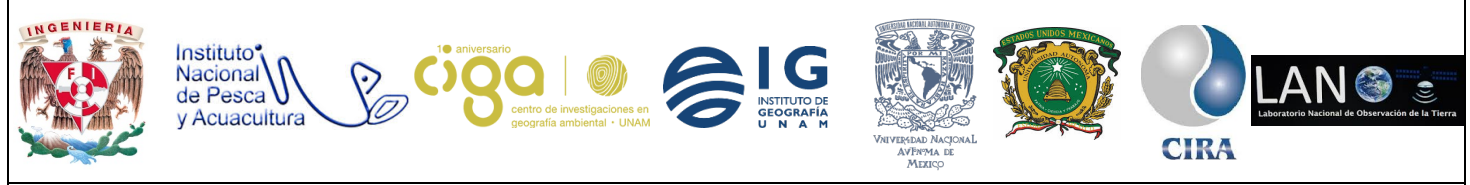

#### PROYECTO PAPIME (PE 110218)

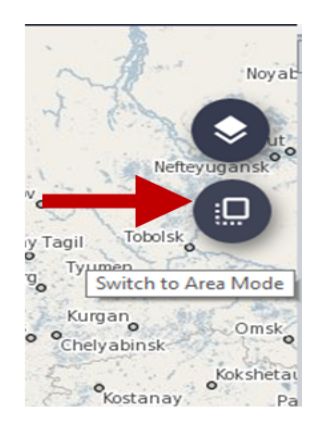

Figura 2. Ícono para selecciona área

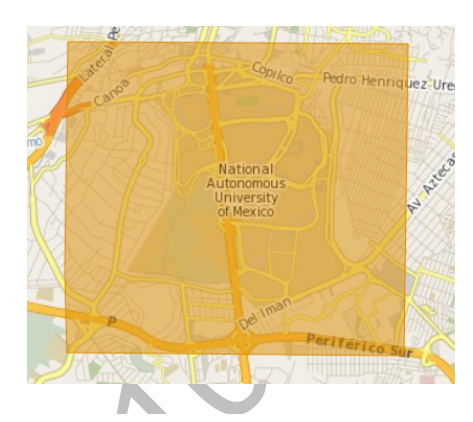

Figura 3. Área seleccionada mediante el mouse.

Teniendo seleccionada el área que se desea descargar, en la barra que se encuentra en la parte superior izquierda (figura 4) se agregan los parámetros de la búsqueda, como: la nubosidad de la imagen y el rango de fechas para buscar la imagen.

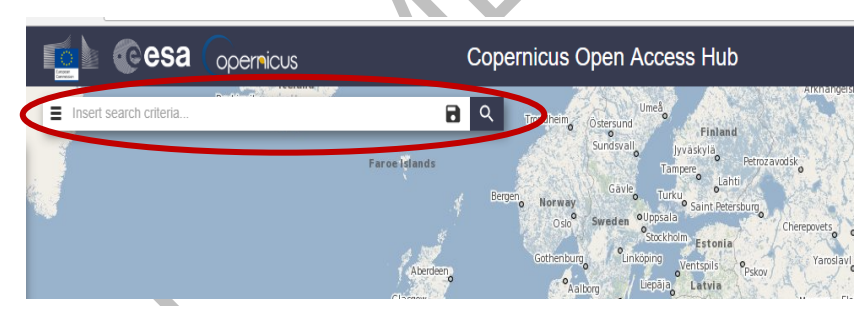

Figura 4. Barra de búsqueda.

Al dar clic sobre el icono de las tres líneas horizontales (figura 5) de lado izquierdo de la ventana de búsqueda se despliegan los siguientes campos.

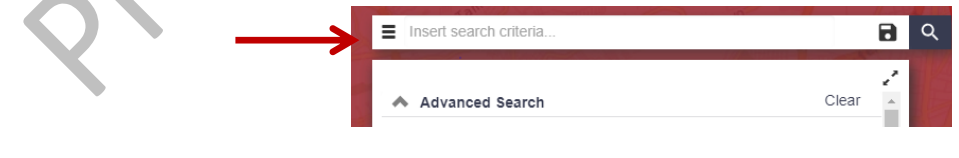

Figura 5. Icono para desplegar los parámetros de búsqueda

Estos campos se llenarán de la siguiente manera:

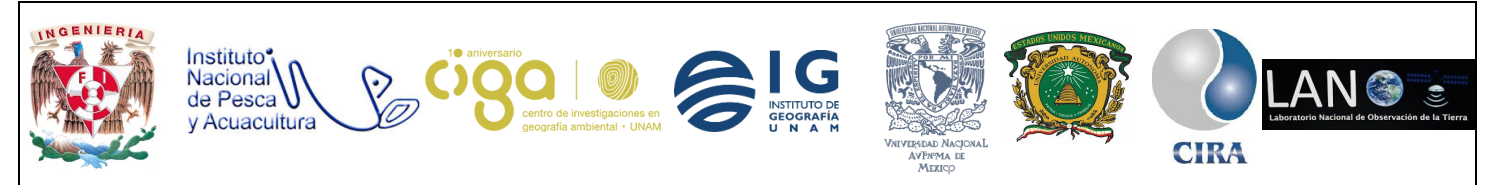

#### PROYECTO PAPIME (PE 110218)

| Advanced Search    |                |     | Clear | 2<br>- |
|--------------------|----------------|-----|-------|--------|
| » Sort By:         | Ingestion Date |     | T     | ٦      |
| » Order By:        | Descending     |     | Ŧ     |        |
| » Sensing period   | From:          | to: |       | 7      |
| » Ingestion period | From:          | to: |       | ł      |

Se deja por default *Ingestion Date* y *Orde By*, ya que así se indicará que se requieren las imágenes ya procesadas, y en *Order By* será descendente.

Aquí se indicará el periodo de tiempo en que se desean las imágenes, se deben llenar ambos requerimientos

Al continuación, los campos sobre esa misma ventana nos desplegarán las siguientes opciones por llenar.

| Mission: Sentinel-2            |              | • |
|--------------------------------|--------------|---|
| Satellite Platform             | Product Type | K |
| \$2A_*                         | S2MSI1C      | • |
| Cloud Cover % (e.g.[0 TO 9.4]) |              | • |

En las especificaciones que se pide llenar, se van a encontrar las opciones Sentinel-1 y Sentinel-3, seleccionar el campo para ver si existen imágenes de las zonas deseadas o simplemente seleccionar Sentinel-2. (En esta práctica se manejará Sentinel-2). Se escoge el satélite ya sea el S2A o el S2B, y el producto en este caso será el S2MSI1C.

Al cumplir con el llenado de los campos, se da clic en el icono de la lupa para que se desplieguen las imágenes que cumplen con los requisitos agregados en los campos. (figura 6)

| M 242200557165. + 09 2089072021447     M 242005557165. + 09 2089072021447     M 242005557165. + 09 2089075201447     M 2420055571654. + 09 2089075201447     M 2420055871654. + 09 20890752144     M 2420054216746     M 24200542164     M 24200542164     M 24200542164     M 24200542164     M 24200542164     M 24200542164     M 24200542164     M 24200542164     M 24200542164     M 24200542164     M 24200542164     M 24200542164     M 24200542164     M 24200542164     M 24200542164     M 24200542164     M 2420054216     M 24200542164     M 24200542164     M 24200542164     M 24200542164     M 24200542164     M 24200542164     M 2420054     M 24200542164     M 2420054     M 2420054     M 2420054     M 2420054     M 2420054     M 242005     M 2420054     M 242005     M 242005     M 242005     M 242005     M 242005     M 242005     M 242005     M 242005     M 242005     M 242005     M 242005     M 242005     M 24200     M 24200 |
|----------------------------------------------------------------------------------------------------|
| 123         123         AUSL IC. 201704171170311, N0304, R040, 1146047, 201704171.           Dewinded URL: MES Anouho dependence extended bases vitilholduntera         Dewinded URL: MES Anouho dependence extended bases vitilholduntera           123         124         AUSL MES ANOUHO DEVENDE Control Control Contecontrol Control Contecontrol Control Contecontrol Co                                                                                                    |
| B2A         MSI         S2A_MSIL_1C201705071170311_N0205_R060_T14C0MF_20170507           Download URL: https://bohinb.coppencus.euddhus/bohinds/UPPoductsfulf         Masion: Sentinel-2 Instrument. MSI Sensing Date: 2017-05-0717102.1                                                                                                    |
|                                                                                                    |
| S2A         MSI         S2A_MSIL_C_2017030011710301_N0204_R069_T140MF_20170300           Download URL: https://bohito.copemicus.eu/dhoubdata/UPPoducts/06         Masion: Sentine-2           Masion: Sentine-2         Instrument. MSI                                                                                                    |

Figura 6. Icono para desplegar los parámetros de búsqueda

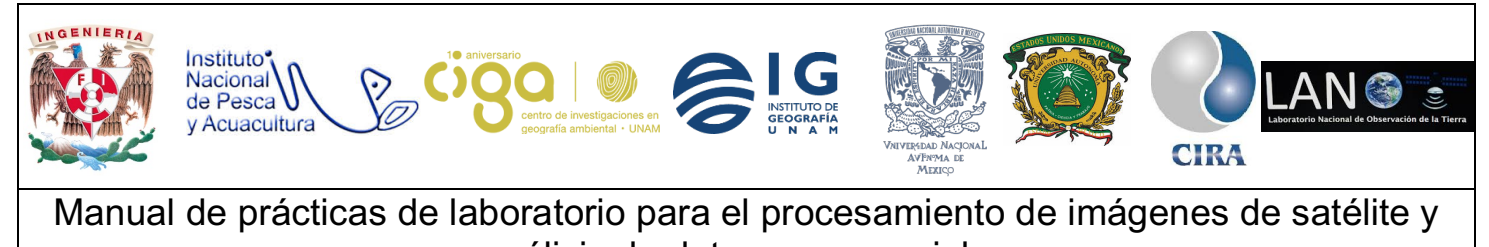

análisis de datos geoespaciales

PROYECTO PAPIME (PE 110218)

Para visualizar una imagen y observar si cumple con los parámetros que se necesitan, basta con dar clic en el icono *view product details* que se despliega al pasar el mouse por cada imagen. (figura 7)

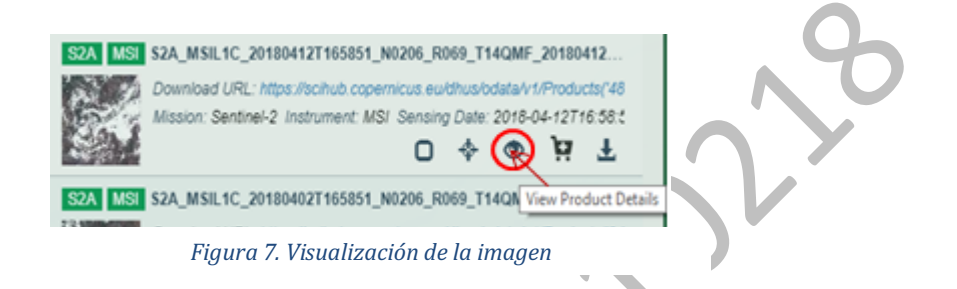

Al realizar este paso se desplegará una ventana emergente en donde se observa la imagen y la información, para de esta forma saber si la imagen conviene o se busca otra que cumpla con los requisitos que se deseen. (figura 8)

| https://scihub.copernicus.eu/dhus/odata/v1/Pro                                                                                                    | oducts('94060994-06f1-421c-b305-5cfe5d0b9a4f)/\$value        |
|----------------------------------------------------------------------------------------------------|--------------------------------------------------------------|
| ▲ Footprint                                                                                                    | Quicklook                                                    |
| Value Contraction of the second second secon |                                                              |
| ▲ Attributes                                                                                                    | <ul> <li>Inspector</li> </ul>                                |
| A Summary                                                                                                    | - 034 HOLLAG 204004037405054 HO2 7440HE 204004037034033 04FE |

Figura 8. Visualización de la imagen

En caso de que la imagen cumpla con los requerimientos se procede a descargarla dando clic en el botón de descarga.

## Actividad 2

La imagen se descarga en un archivo comprimido, al descomprimir se puede manipular la imagen, una vez que se haya realizado esto, se procede a abrirla en el

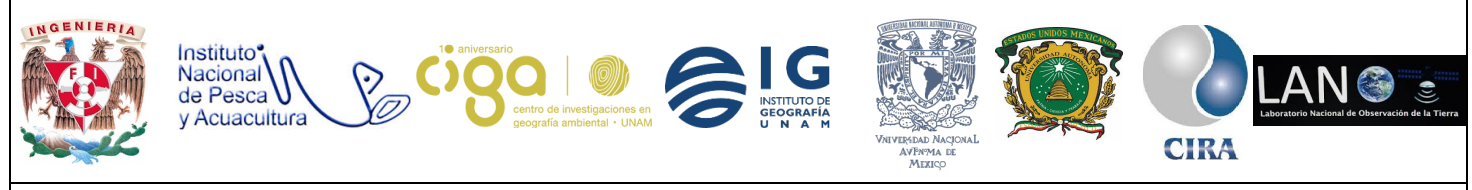

#### PROYECTO PAPIME (PE 110218)

software de SNAP, mediante los siguientes pasos: Una vez abierto el software de SNAP nos dirigiremos a la barra de menú (figura 9) y se seleccionará la opción *File* >*Open Product,* donde se debe buscar la dirección del archivo de la imagen descomprimida y seleccionar el archivo "MTD\_MSIL1C"; este es el metadato de la imagen, en donde se cargarán las bandas que la componen.

| File | Edit View Analysis La | /er \ | /ec |
|------|-----------------------|-------|-----|
| 6    | Open Product          |       |     |
|      | Reopen Product        | ►     | -   |
| 8    | Product Library       |       | Ш   |
|      | Close Product         |       |     |
|      | Close All Products    |       |     |
|      | Close Other Products  |       |     |
|      | Save Product          |       |     |
|      | Save Product As       |       |     |
|      | Session               | F     |     |
|      | Projects              | ►     |     |
|      | Import                | •     |     |
|      | Export                | Þ     |     |
|      | Exit                  |       |     |

Figura 9. Abrir la imagen

Del lado izquierdo de la ventana aparece el nombre de la imagen (figura 10)

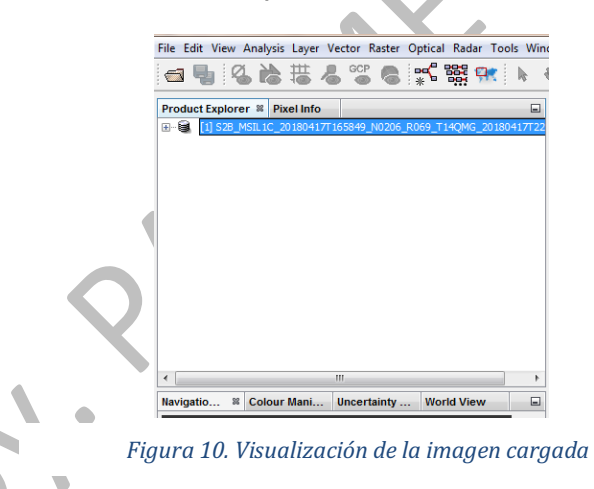

Para visualizar el contenido del archivo, basta dar clic en el icono de *más* que está al costado izquierdo (figura 11).

| Pro        | duc | t Explorer 🕺  | Pixel Info    |             |        |         | -            |
|------------|-----|---------------|---------------|-------------|--------|---------|--------------|
|            |     | [1] S2B_MSIL1 | C_20180417T16 | 55849_N0206 | _R069_ | T14QMG_ | _20180417T22 |
| <b>`</b> 」 | /   |               |               |             |        |         |              |

Figura 11. Icono con signo "más"

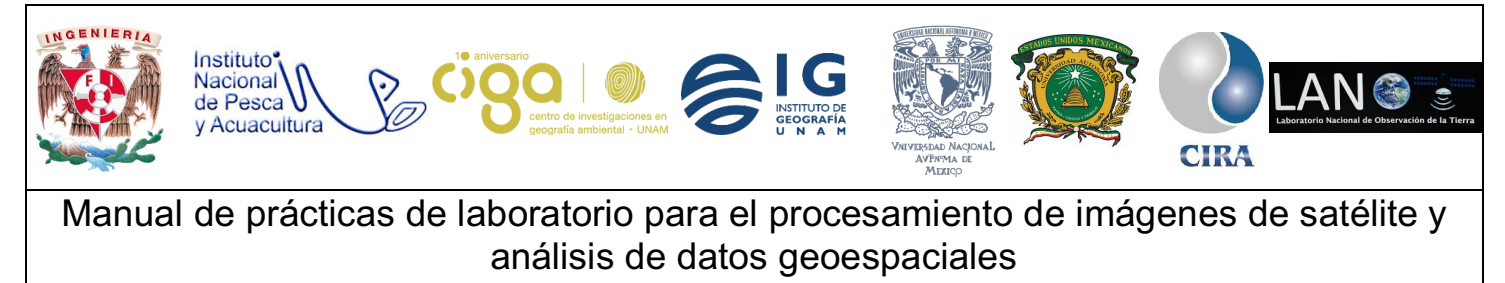

Y se desplegarán los datos que contiene el archivo (figura 12).

| Product Explorer % Pixel Info            | -                     |  |
|------------------------------------------|-----------------------|--|
| E [1] S2B_MSIL1C_20180417T165849_N0206_R | 069_T14QMG_20180417 🔺 |  |
| 🖶 🧰 Metadata                             |                       |  |
| 🖶 🧰 Vector Data                          |                       |  |
| 🖨 📾 Bands                                |                       |  |
| i∰ 🛅 sun                                 |                       |  |
| 🗊 ·· 🧰 view                              | =                     |  |
|                                          |                       |  |
|                                          |                       |  |
| B3 (560 nm)                              |                       |  |
| B4 (665 nm)                              |                       |  |
| B5 (705 nm)                              |                       |  |
| B6 (740 nm)                              |                       |  |
| B7 (783 nm)                              |                       |  |
| B8 (842 nm)                              |                       |  |
|                                          |                       |  |
| <                                        | · ·                   |  |
|                                          |                       |  |

Figura 12. Datos que contiene el archivo.

La composición de colores, se hace mediante los pasos siguientes.

Se da clic derecho sobre el nombre de la imagen, en el menú que se despliega seleccionar *Open RGB Imagen Windows* (figura 13). Si queremos color verdadero (figura 14) o falso color (figura 15) se dará clic en la opción de *ProFile* para seleccionar la composición que se desea, como siguiente paso se da OK. (figura 16)

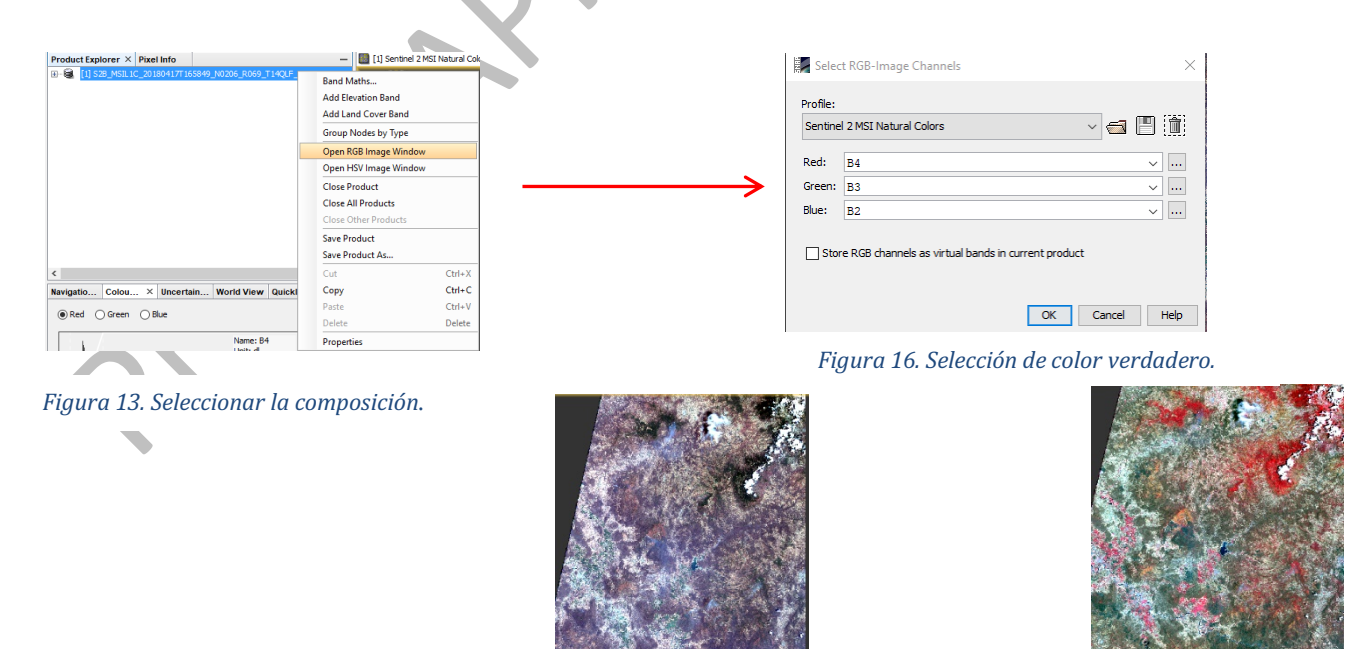

Figura 14. Color verdadero

Figura 15. Falso color

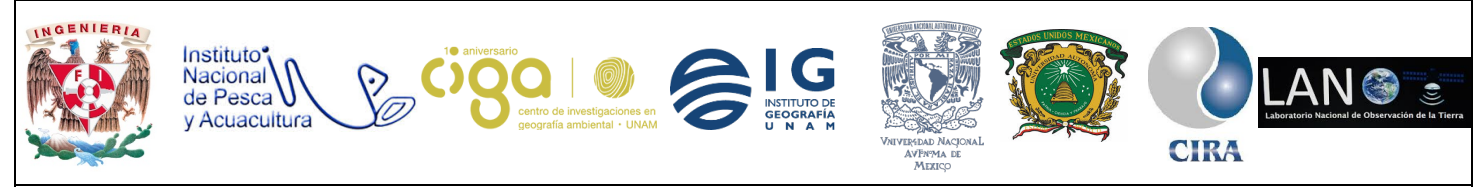

PROYECTO PAPIME (PE 110218)

#### Actividad 3

Sobre la imagen se cargará el *shapefile* de los puntos que se obtuvieron en trabajo de campo para de esta forma tomar las reflectancias de los puntos.

Para poder cargar el *shapefile* nos dirigiremos a la barra de menú, en donde seleccionaremos la opción *vector>Import*, después se seleccionará la opción *ESRI Shapefile* (figura 17). Al momento de hacer eso se abrirá la ventana en donde se debe seleccionar el archivo, se dará clic en *open* y automáticamente se cargará el *shape* sobre la imagen (figura 18).

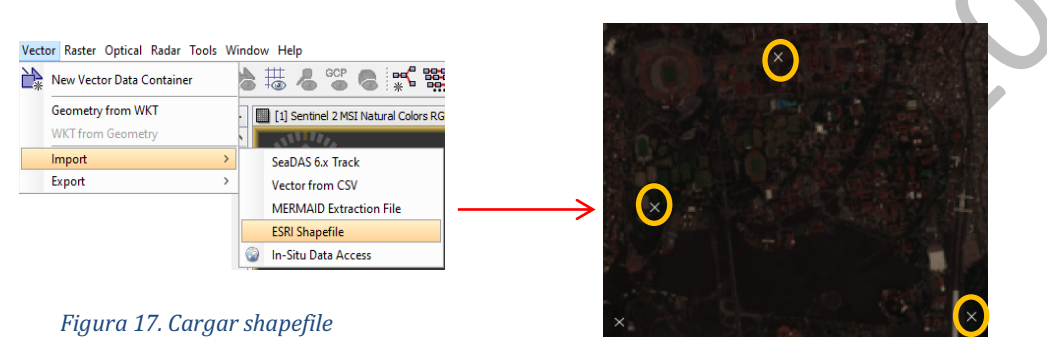

Figura 18. Visualización del Shapefile

Sobre la imagen nos aparecerán los puntos, en este ejemplo de práctica manejaremos 4 puntos.

#### Actividad 4

Una vez cargados los puntos sobre la imagen, en la parte de la *barra menú*, se seleccionará la opción de *View* y en el menú que se desplegará se dará clic en la opción *Tool Windows* y posteriormente en *Pin Manager* (figura 19), se desplegará un recuadro en la parte de abajo (figura 20).

| Tool Windows              | >                | Developer                      | >      | 138 a.         |          |            |               | 83971        |                     |
|---------------------------|------------------|--------------------------------|--------|----------------|----------|------------|---------------|--------------|---------------------|
|                           |                  | Optical                        | 2      | A State of the | ×        |            |               | 10 ×         |                     |
| Statusbar                 |                  | auai                           | í l    | 11.4           | 1.4      | The second |               |              |                     |
| Synchronise Image Cursors |                  | Product Library                |        | Pin Manager, X |          |            |               |              |                     |
| Synchronise Image Views   |                  | Colour Manipulation            |        | Thirmanagor    |          |            |               |              |                     |
| Show Only Editor          | Ctrl+Shift+Enter | Uncertainty Visualisation      |        | X Y            | Lon Lat  | Color      | Label         |              |                     |
| Eull Screen               | Alt+Shift+Enter  | Aver Editor                    |        |                |          |            |               |              |                     |
|                           |                  | Laver Manager                  |        |                |          |            |               |              | 4                   |
|                           |                  | Mask Manager                   |        |                |          |            |               |              | $\overline{\nabla}$ |
|                           |                  | 9cp GCP Manager                |        |                |          |            |               |              |                     |
|                           |                  | Pin Manager                    |        |                |          |            |               |              | -                   |
|                           |                  | <ul> <li>Quicklooks</li> </ul> |        |                |          |            |               |              |                     |
|                           |                  | Navigation                     |        |                |          |            |               |              |                     |
|                           |                  | Pixel Info                     |        |                |          |            |               |              |                     |
|                           |                  | Product Explorer               |        |                | Figura 2 | 20. Cuad   | lro de herrar | nientas de P | Pin Manager         |
|                           |                  | View Projects                  |        |                | 0        |            |               |              | 0                   |
|                           |                  | World Map                      |        |                |          |            |               |              |                     |
|                           |                  | WorldWind Analysis View        |        |                |          |            |               |              |                     |
|                           |                  | World View                     |        |                |          |            |               |              |                     |
|                           |                  | Properties                     |        |                |          |            |               |              |                     |
|                           |                  | Log Output                     | Ctrl+4 |                |          |            |               |              |                     |

Figura 19. Agregar cuadro de herramientas de Pin Manager

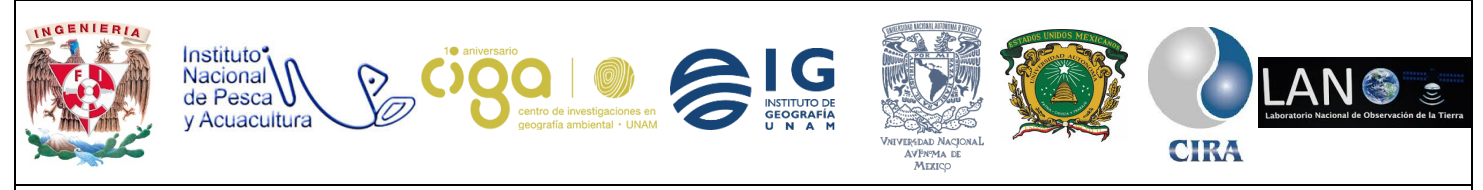

PROYECTO PAPIME (PE 110218)

Como segundo paso en la barra de menú seleccionaremos el icono  $\varkappa$  (*pin placing tool*) (figura 21) la flecha cambiará a una cruz, de esta forma se seleccionan los puntos que previamente se cargaron mediante el *shape*.

Cuando se coloque la cruz sobre el punto se da *clic* de esta forma una marca se pondrá al centro del pixel (figura 22) y a la par, se mostrará en el recuadro de abajo la información de la marca (figura 23).

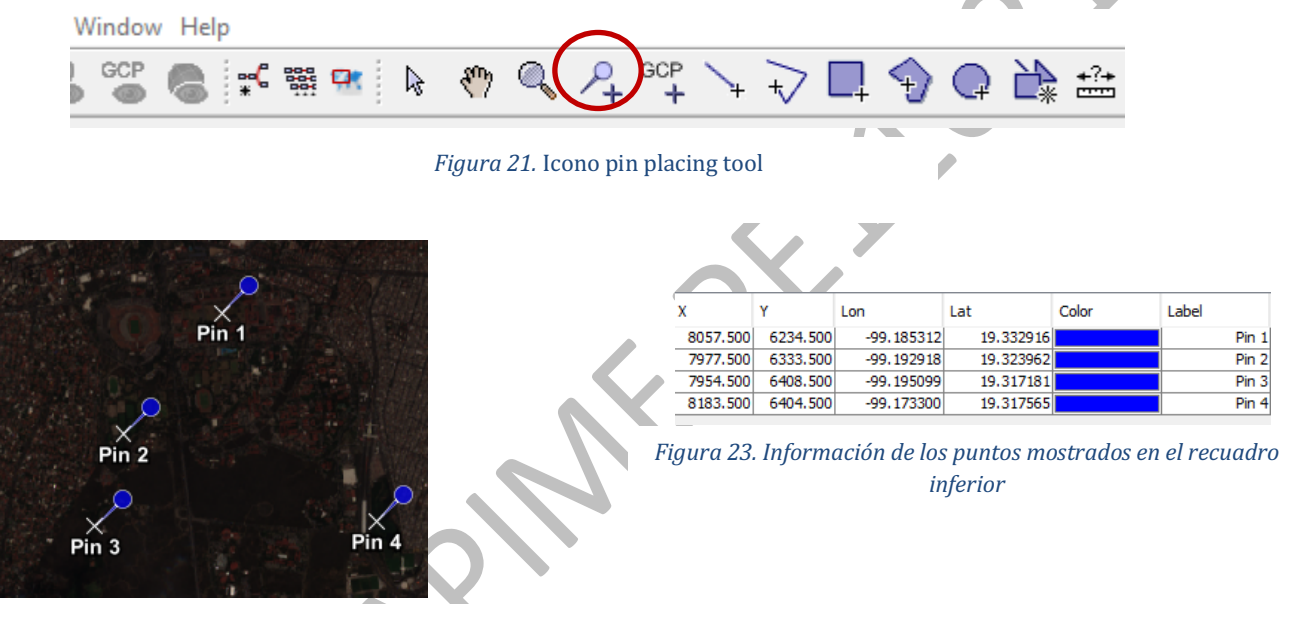

Figura 22. Ubicación de marcas

Para cambiar el color de las marcas y el nombre, basta con tan sólo dar doble clic sobre el recuadro de color (figura 24) y el de *Label* (figura 25), para poder editarlas.

| Х        | Y        | Lon         | Lat       | Color | Label           |
|----------|----------|-------------|-----------|-------|-----------------|
| 8057.500 | 6234.500 | -99.185312  | 19.332916 |       | Islas           |
| 7977.500 | 6333.500 | -99.192918  | 19.323962 |       | Campos          |
| 7954.500 | 6408.500 | -99. 195099 | 19.317181 |       | Jardin Botanico |
| 8183.500 | 6404.500 | -99.173300  | 19.317565 |       | Cantera         |
|          |          |             |           |       |                 |

Figura 24. Edición de color

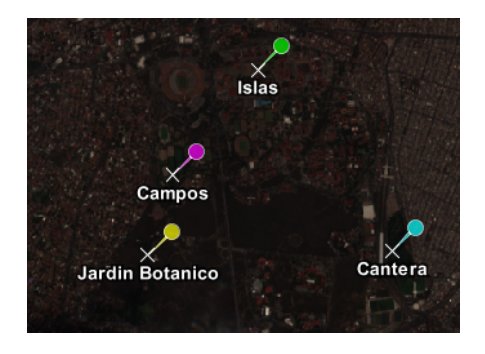

Figura 25. Edición de nombre

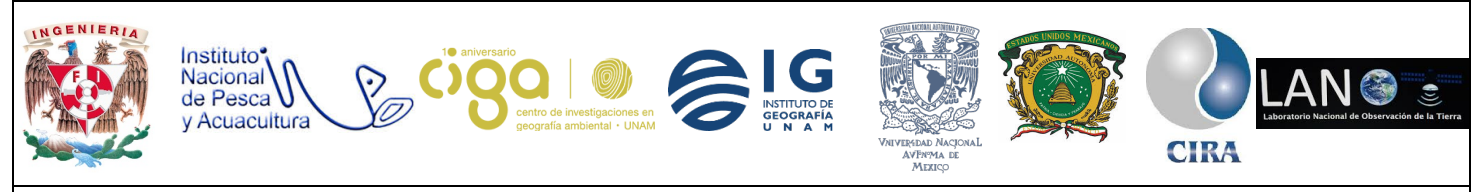

#### PROYECTO PAPIME (PE 110218)

#### Actividad 5

En la siguiente actividad lo que se pretende es la de obtener las reflectancias por medio de gráficas para compararlas con las que gráficas generadas por el espectroradiómetro. En el recuadro de *Pin Manager* se da clic en el icono  $\mathbb{Y}$  (*Filter pixel data to be displayed in table*), en la ventana que aparecerá se observa que se pregunta sobre las bandas en las que se mostrará la reflectancia (figura 26), seleccionaremos las bandas, 2, 3 y 4, ya que estas son las bandas con las que se compuso la imagen, sólo basta con seleccionar el cuadro y dar en OK.

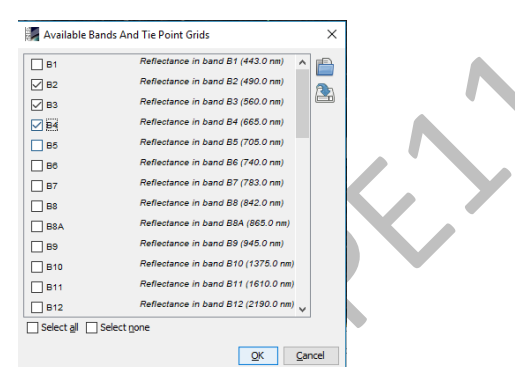

Figura 26. Selección de reflectancias a ocupar

En el recuadro aparecerán las columnas de las reflectancias en esos puntos (figura 27)

|   | х        | Y        | Lon         | Lat       | Color | Label           | B2     | B3     | B4     |
|---|----------|----------|-------------|-----------|-------|-----------------|--------|--------|--------|
|   | 8057.500 | 6234.500 | -99.185312  | 19.332916 |       | Islas           | 0.1186 | 0.1149 | 0.1353 |
| l | 7977.500 | 6333.500 | -99.192918  | 19.323962 |       | Campos          | 0.1078 | 0.1098 | 0.0811 |
|   | 7954.500 | 6408.500 | -99. 195099 | 19.317181 |       | Jardin Botanico | 0.0967 | 0.09   | 0.0669 |
|   | 8183.500 | 6404.500 | -99.173300  | 19.317565 |       | Cantera         | 0.1037 | 0.0982 | 0.0727 |

Figura 27. Columnas de reflectancia

Teniendo estos valores el siguiente paso es agregar una nueva herramienta, esta herramienta se agrega para poder visualizar gráficos, para ella en la barra de menú seleccionar la opción *View* >*Toolbars* y enseguida la opción de *Tool Windows. (figura* 

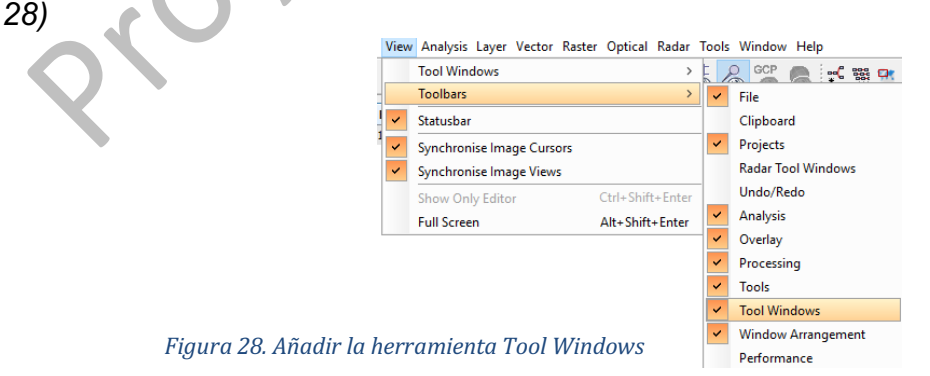

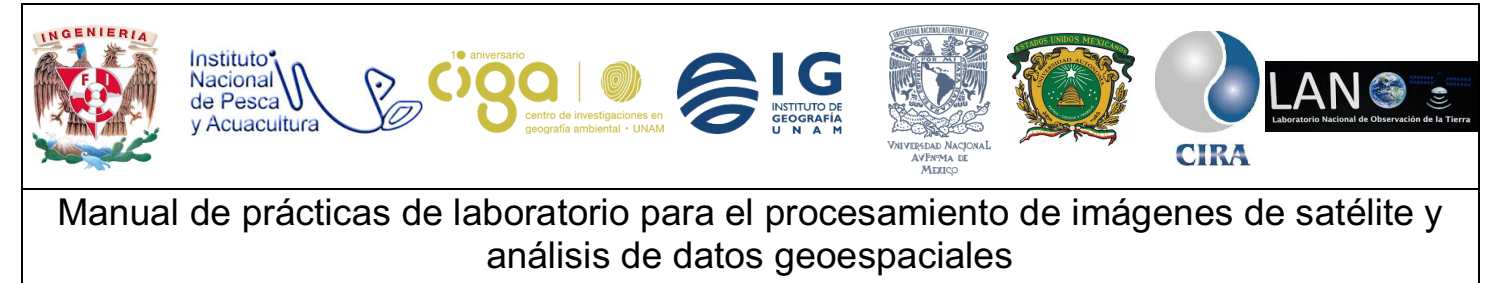

En la barra de herramientas aparecerán nuevos iconos (figura 29) que son los que agregamos al seleccionar esta herramienta.

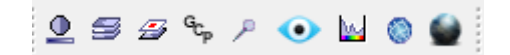

Figura 29. Iconos agregados a raiz de activar la herramienta de Tool Windows

Al tener estas nuevas herramientas seleccionamos el icono (*Spectrum View*) y se desplegará una ventana en donde al momento de pasar la flecha por los puntos señalados dibujará la reflectancia. (figura 30)

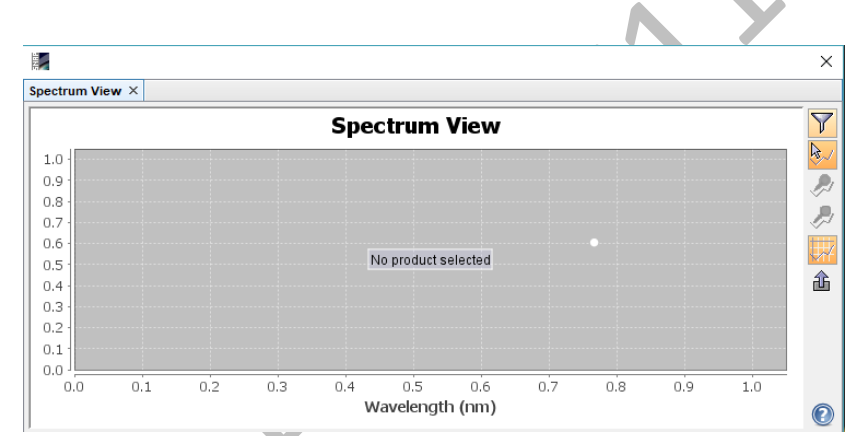

Figura 30. Ventana en donde se mostrarán las graficas de las reflectancias

#### Actividad 6

Como siguiente actividad se van a comparar las gráficas obtenidas mediante el software de SNAP, y las gráficas obtenidas mediante el espectroradiómetro

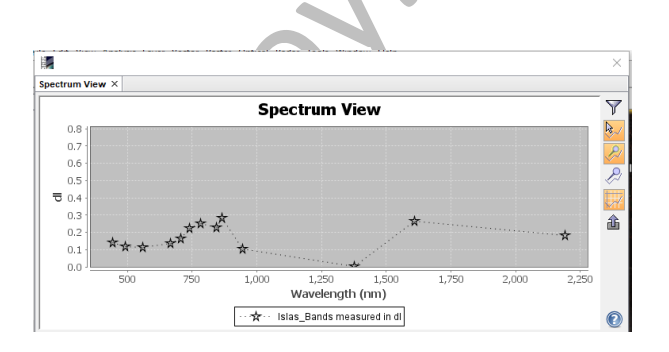

Islas

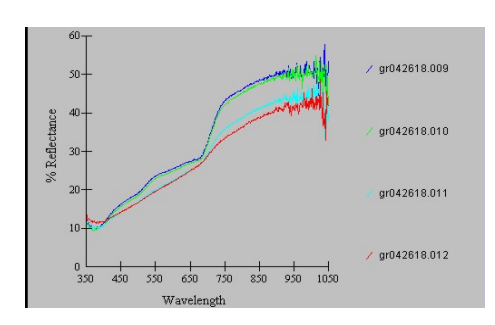

Firma espectral espectroradiómetro

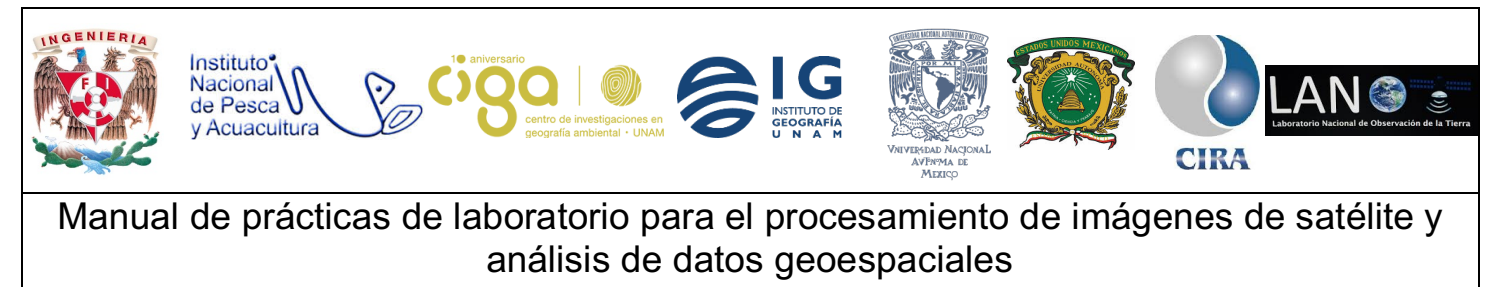

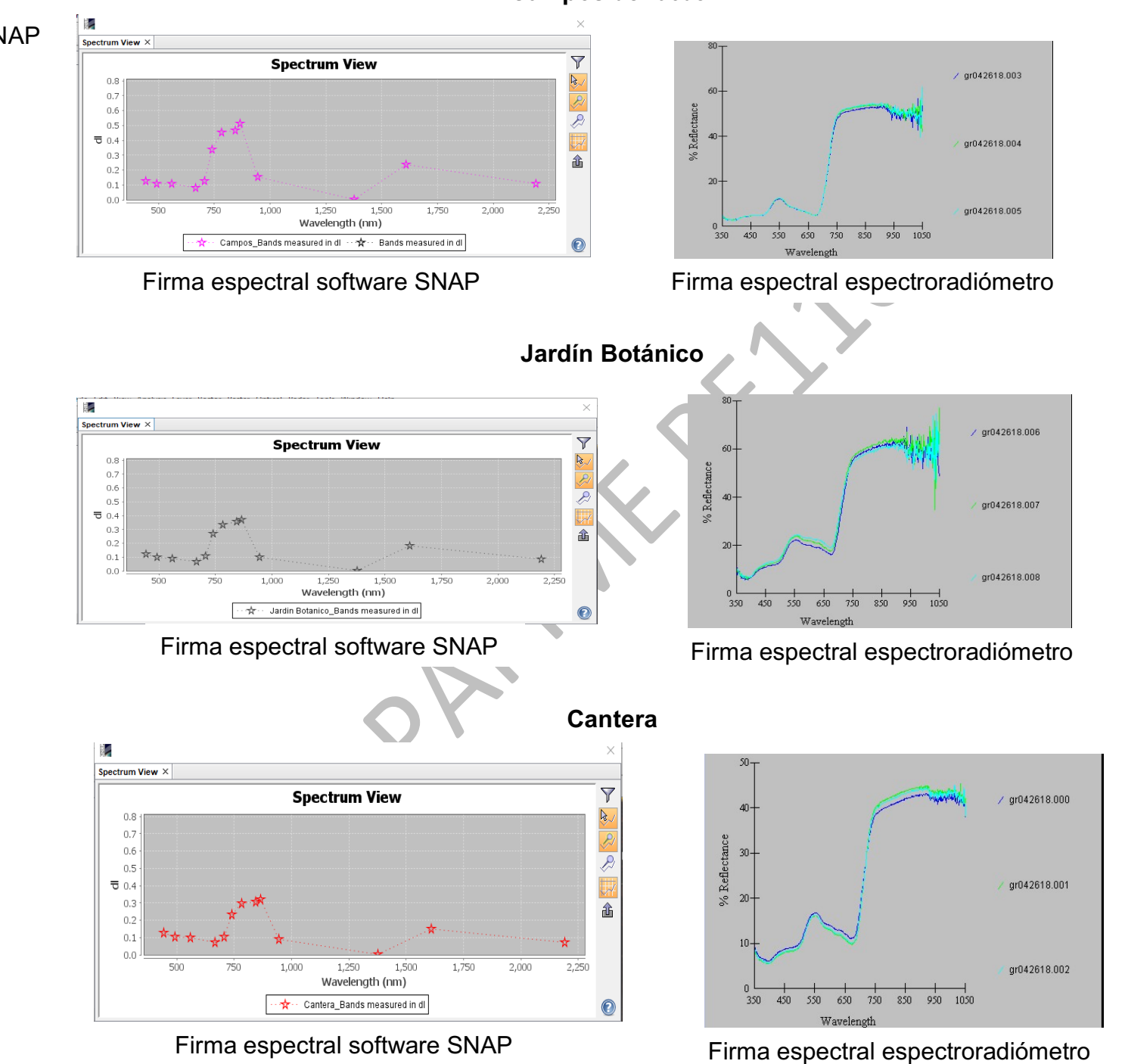

## Campos de futbol

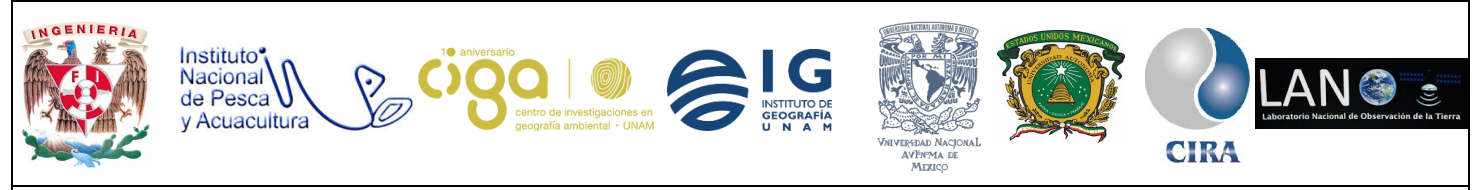

#### PROYECTO PAPIME (PE 110218)

#### Actividad 7

Para tener una comparación más acerca de las reflectancias se realizará una composición en HSV (saturación, composición y brillo) la finalidad de llevar acabo esto, es comparar si las reflectancias siguen siendo las mismas o por el proceso llevado dentro de la imagen, los valores cambian. Para realizar esto, en el menú principal, en la pestaña de *Windows* y en la lista que se despliega seleccionar la opción de *Open HSV Image Window* (figura 31), al hacer clic en automático se desplegará una nueva pestaña en donde se mostrará la imagen ya con la composición llevada a cabo.(figura 32)

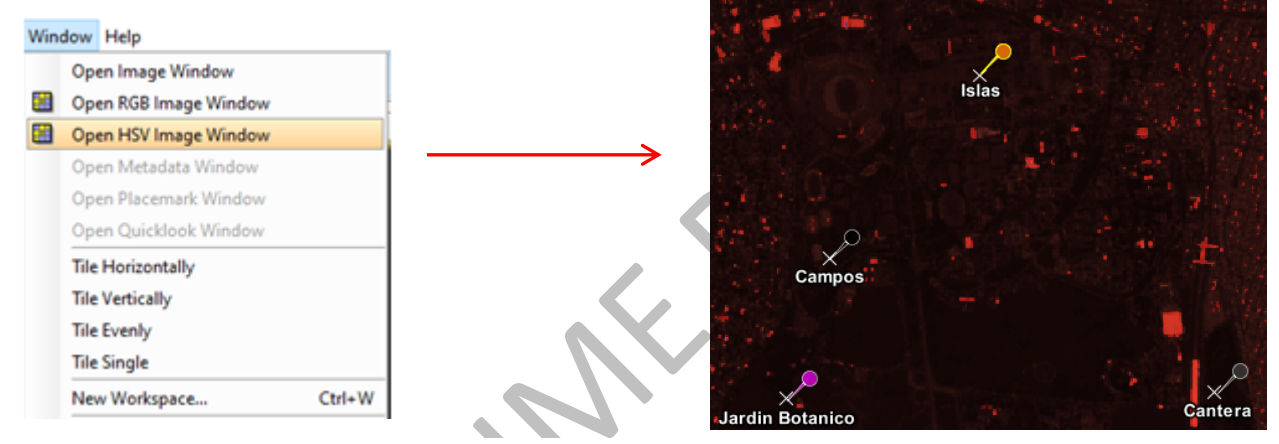

Figura 31. Opción para llevar a cabo la composicion en HSV.

Figura 32. Imagen con composicion en HSV.

Una vez realizado este paso, se hará el paso de la actividad número 4 y 5 en caso de que los puntos que previamente cargados no aparezcan.

#### Anexo

En la mayoría de las ocasiones no es posible contar con un espectroradiómetro, pero esto no es impedimento para llevar a cabo esta práctica, ya que la NASA da a conocer el comportamiento de firmas espectrales para ello basta ir a la siguiente liga: <u>https://speclib.jpl.nasa.gov/</u>en donde se encuentran las gráficas de las respuestas espectrales.

Una vez estando dentro del portal, en la parte izquierda, en donde se encontrará un menú en el que se seleccionará la opción *de Search Library* esto con el fin de acceder al compendio de firmas espectrales (figura 33).

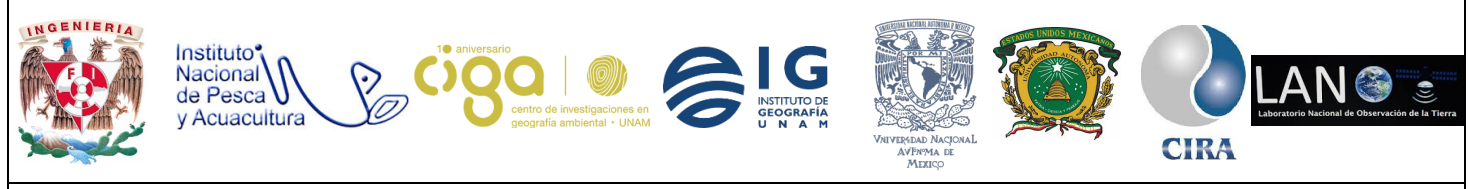

#### PROYECTO PAPIME (PE 110218)

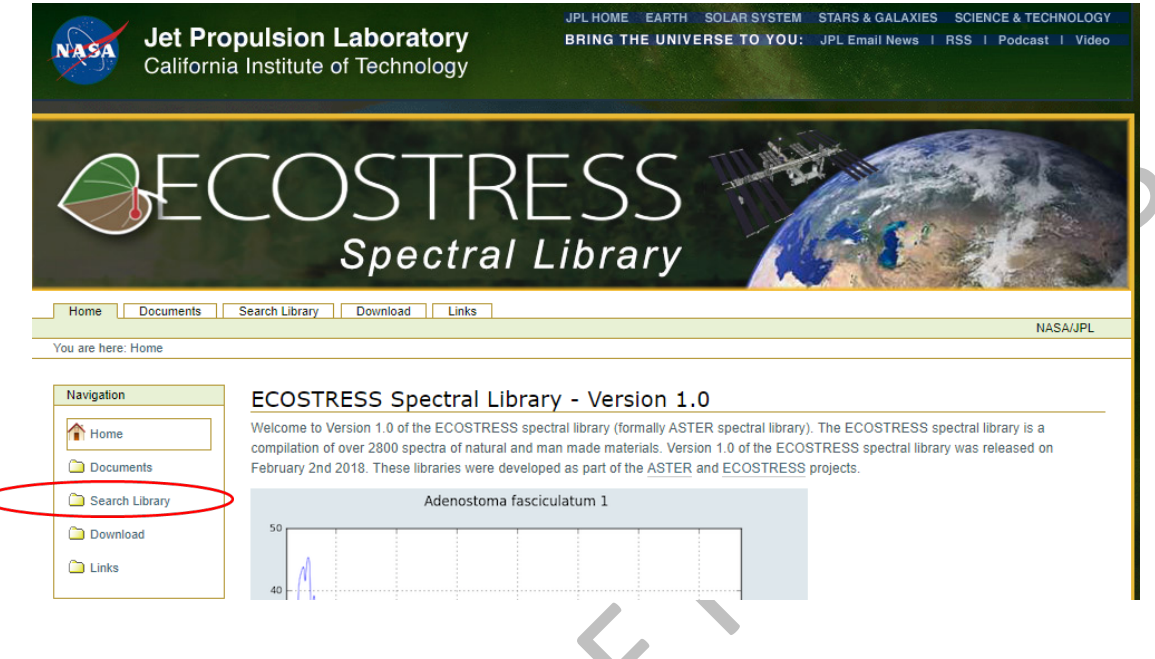

Figura 33. Search Library

Al realizar estos pasos se desplegará una nueva ventana en donde se deben seleccionar ciertos criterios para ver la respuesta espectral del pasto, en Select Spectral Type (figura 34) seleccionaremos: *Vegetation* (544).

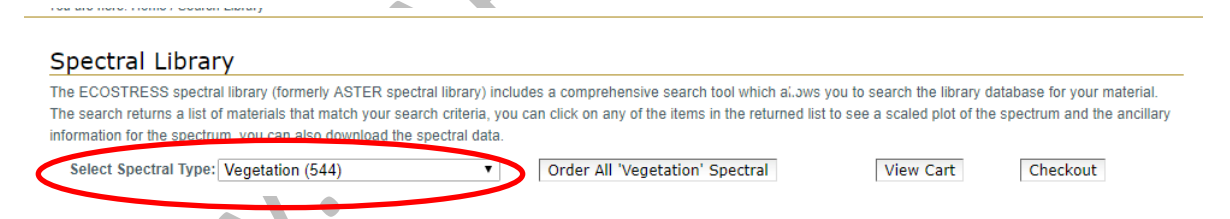

En la parte de abajo dice: *Vegetation Search Results*, seleccionar en *Class* la opción de *grass*.

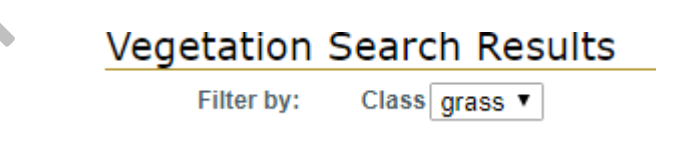

Figura 34. Select Spectral Type

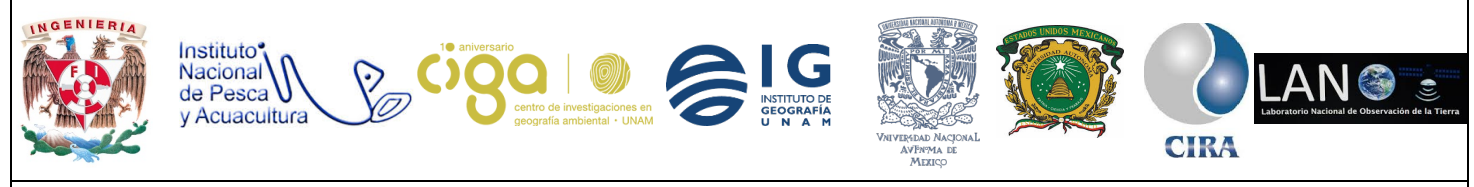

PROYECTO PAPIME (PE 110218)

Se desplegará una tabla en donde se visualiza los resultados de *grass*, se seleccionara la opción de *Grass*, para ver la gráfica damos clic en *view plot* (figura 35)

| Name            | Plots     | Class |  |
|-----------------|-----------|-------|--|
| Avena fatua     | view_plot | grass |  |
| Avena fatua     | view_plot | grass |  |
| Bromus diandrus | view_plot | grass |  |
| Bromus diandrus | view_plot | grass |  |
| Grass           | view plot | grass |  |

Figura 35. Tabla con opciones de pasto

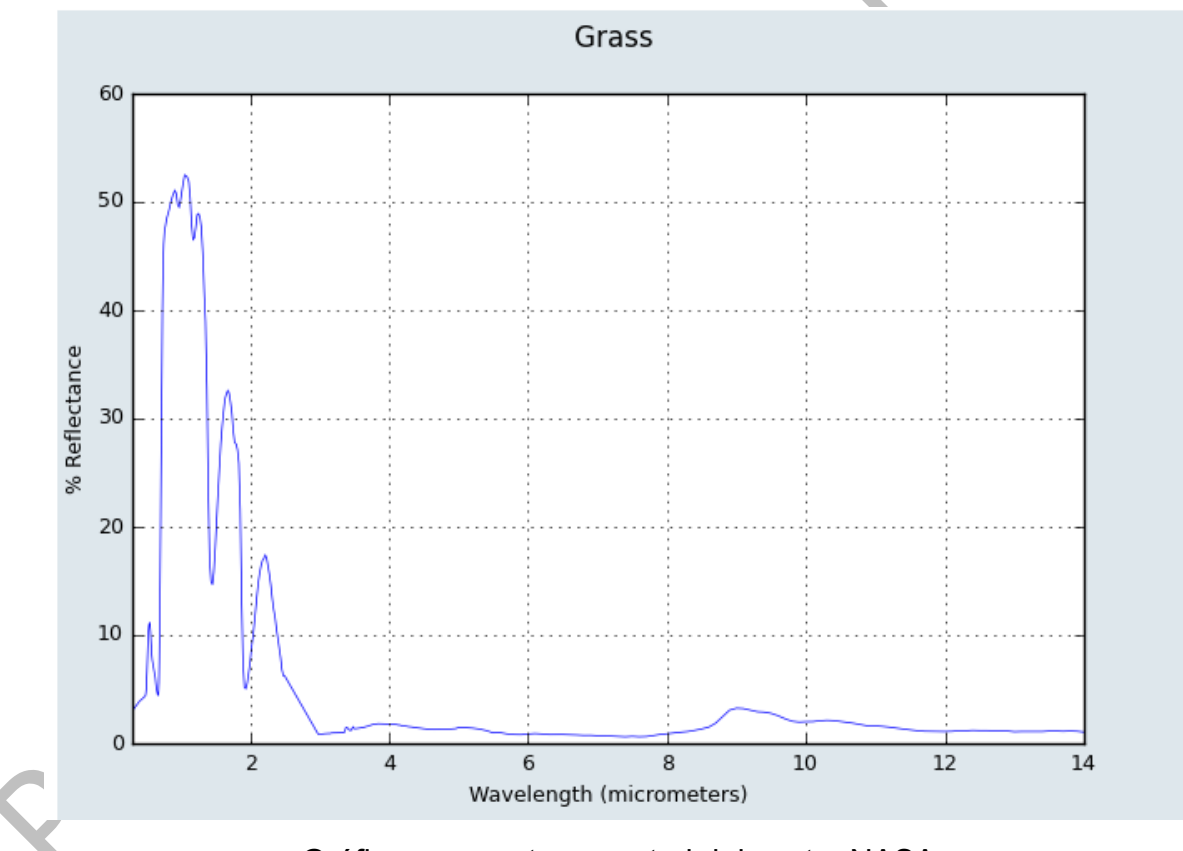

Gráfica respuesta espectral del pasto, NASA.

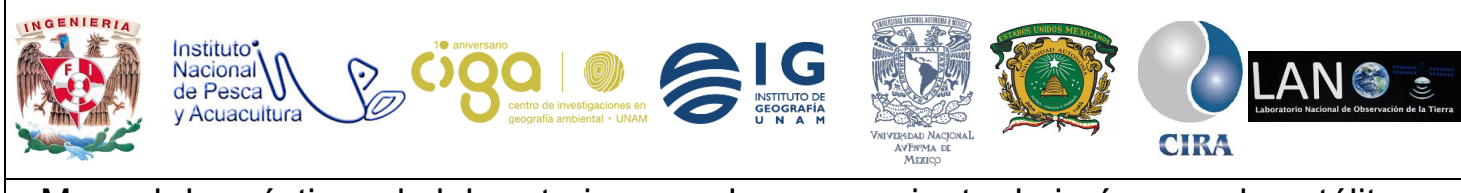

PROYECTO PAPIME (PE 110218)

## 6. Bibliografía

- ESA. (2018). Step science toolbox exploitation platform. Unión Europea. https://step.esa.int/main/doc/tutorials/.
- Aguirre R. (2009). Bases físicas de la Percepción Remota. En Conceptos de Geomática y estudios de caso en México (Pp. 15-60). Ciudad Universitaria, Ciudad de México: Instituto de Geografía de la Universidad Nacional Autónoma de México.
- NASA. (2018) Jet Propulsion Laboratory. California, Estados Unidos. https://speclib.jpl.nasa.gov/.